## **Use Insert Video button in HTML editor**

Upload the file to the server using the Video button in HTML editor

- Click on **Video** icon in HTML editor toolbar
- Upload video or choose from server
- Fill required fields
- Click OK

## Use Insert/Edit button in HTML editor

Upload the file to the server using the Insert/Edit link in HTML editor

- Click on Insert/Edit icon
- Click on the **Upload** tab
- Browse server to find your file

Change the HTML source code to point to the video

- Click on the **Source** button in the HTML editor to update the HTML
- Replace the video link that you just created from:

<a href="http://www.kbpublisher.com/kb\_upload/file/video.mp4">/kb\_upload/file/video.mp4</a>

to:

<video width="320" height="240" controls="controls">

<source src="http://www.kbpublisher.com/kb\_upload/file/video.mp4" type="video/mp4" />

Your browser does not support the video tag.

</video>

Where *video.mp4* is the name of your video file. Use your own width and height values to suit, or you can remove the width and height altogether, or use only width or only height.

For further information, see the <u>W3C video tag</u> specification.

Article ID: 333 Last updated: 21 Nov, 2017 Updated by: Leontev E. Revision: 13 HowTo, Tips & Tricks -> KBPublisher -> How can I add embedded video to an article? https://www.kbpublisher.com/kb/entry/333/